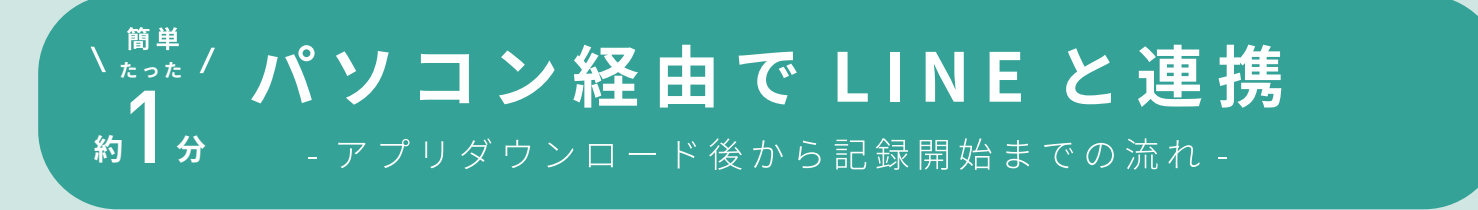

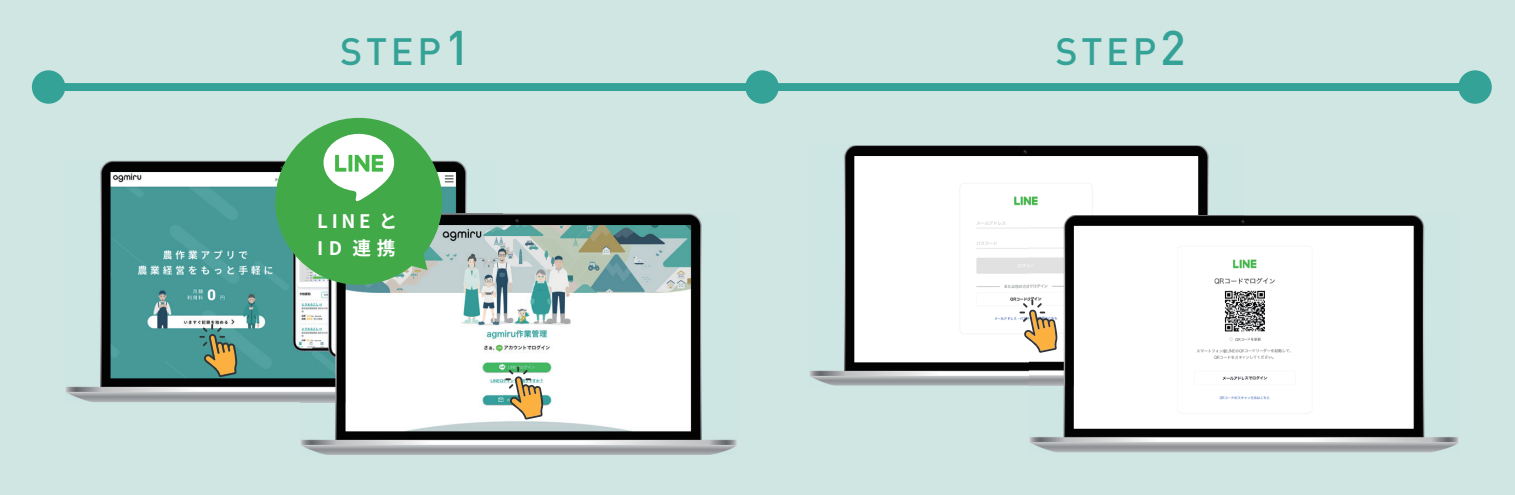

ダウンロード後、PC のブラウザ から LINE でログインをクリック

「QR コードでログイン」から QR コードをスマホで読み取り

| STEP3     | STEP4                                                                                                    | STEP5                                                                                                    |
|-----------|----------------------------------------------------------------------------------------------------|----------------------------------------------------------------------------------------------------|
|           | Image: Image: | Construction of the second second sec |
| ログインをクリック | PC ブラウザに本人確認の認証番号<br>が表示されるのでスマホ側に入力                                                                                                    | PCブラウザ側で承認                                                                                                    |

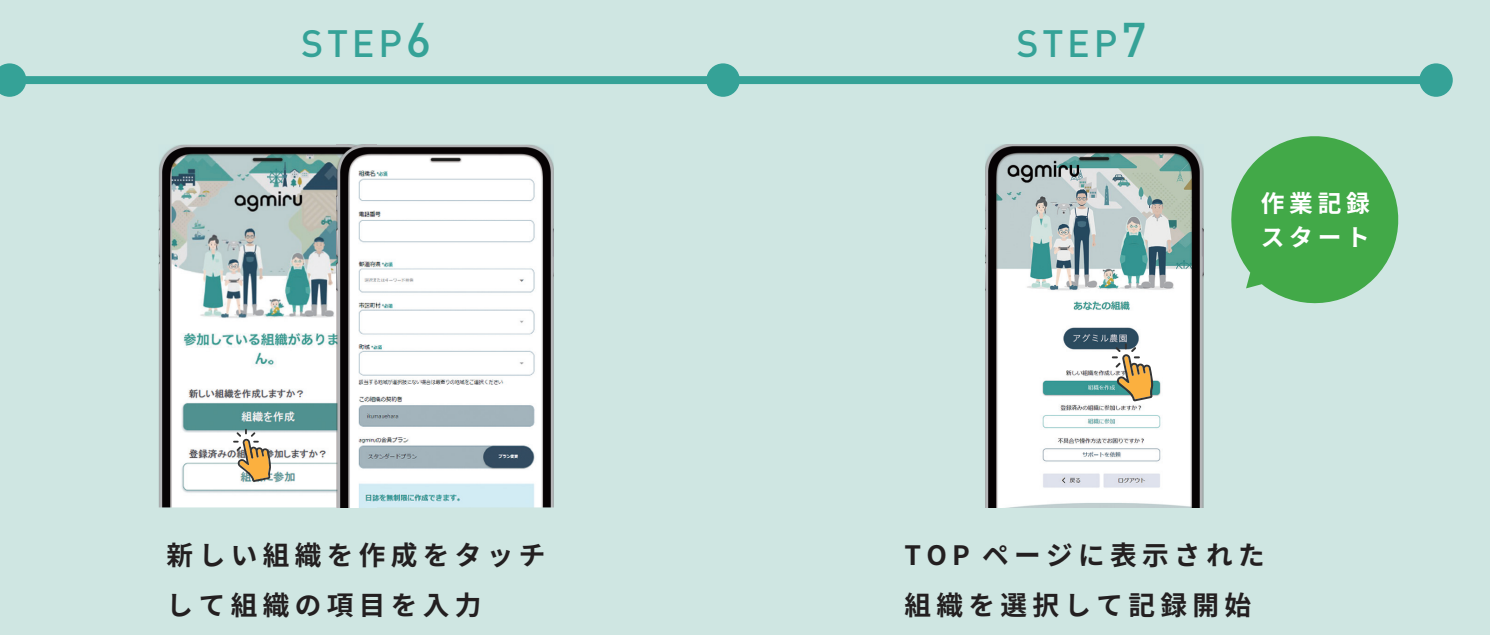

スマホ経由で LINE と連携

- アプリダウンロード後から記録開始までの流れ -

、 簡単 \ <sub>たった</sub> /

分

約

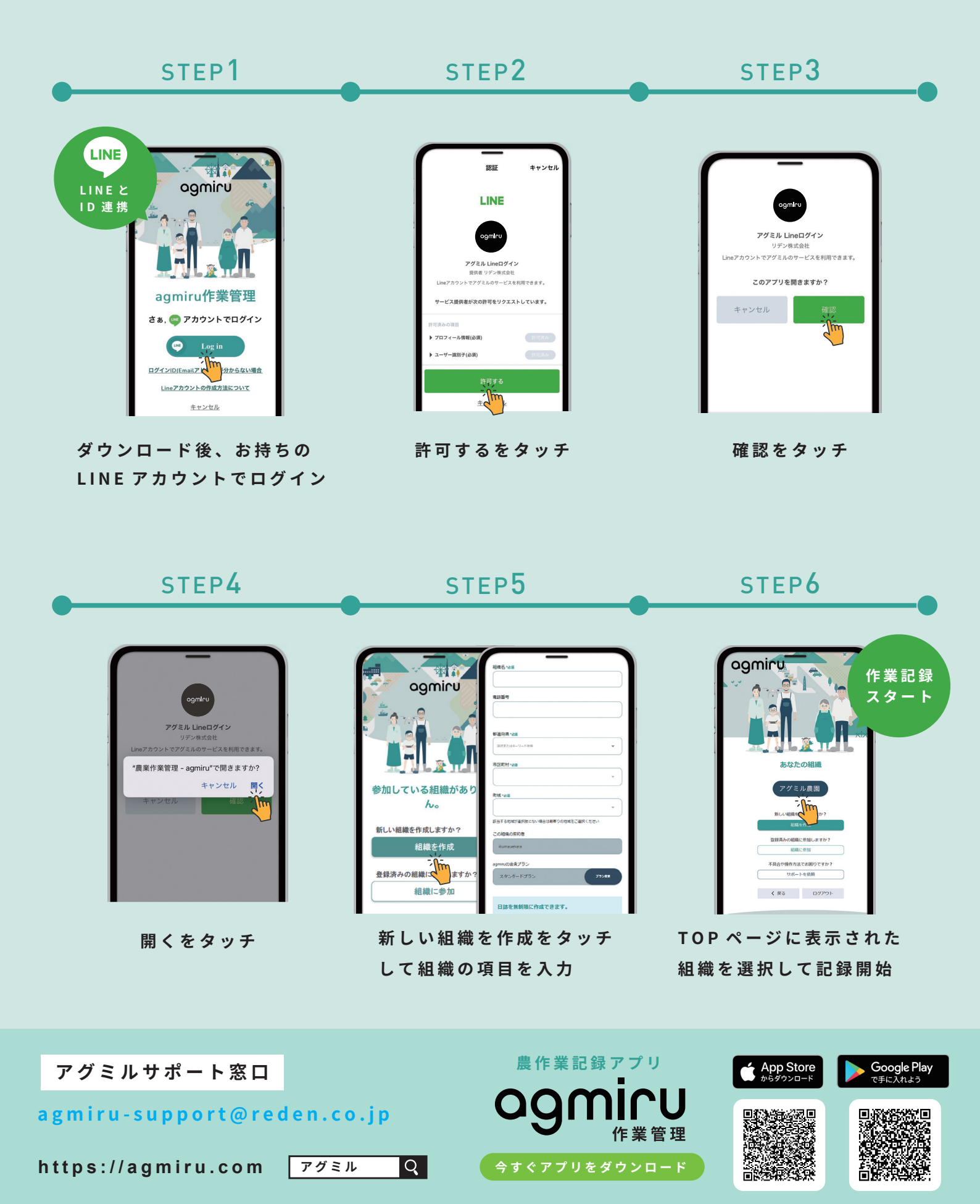